Back to Main

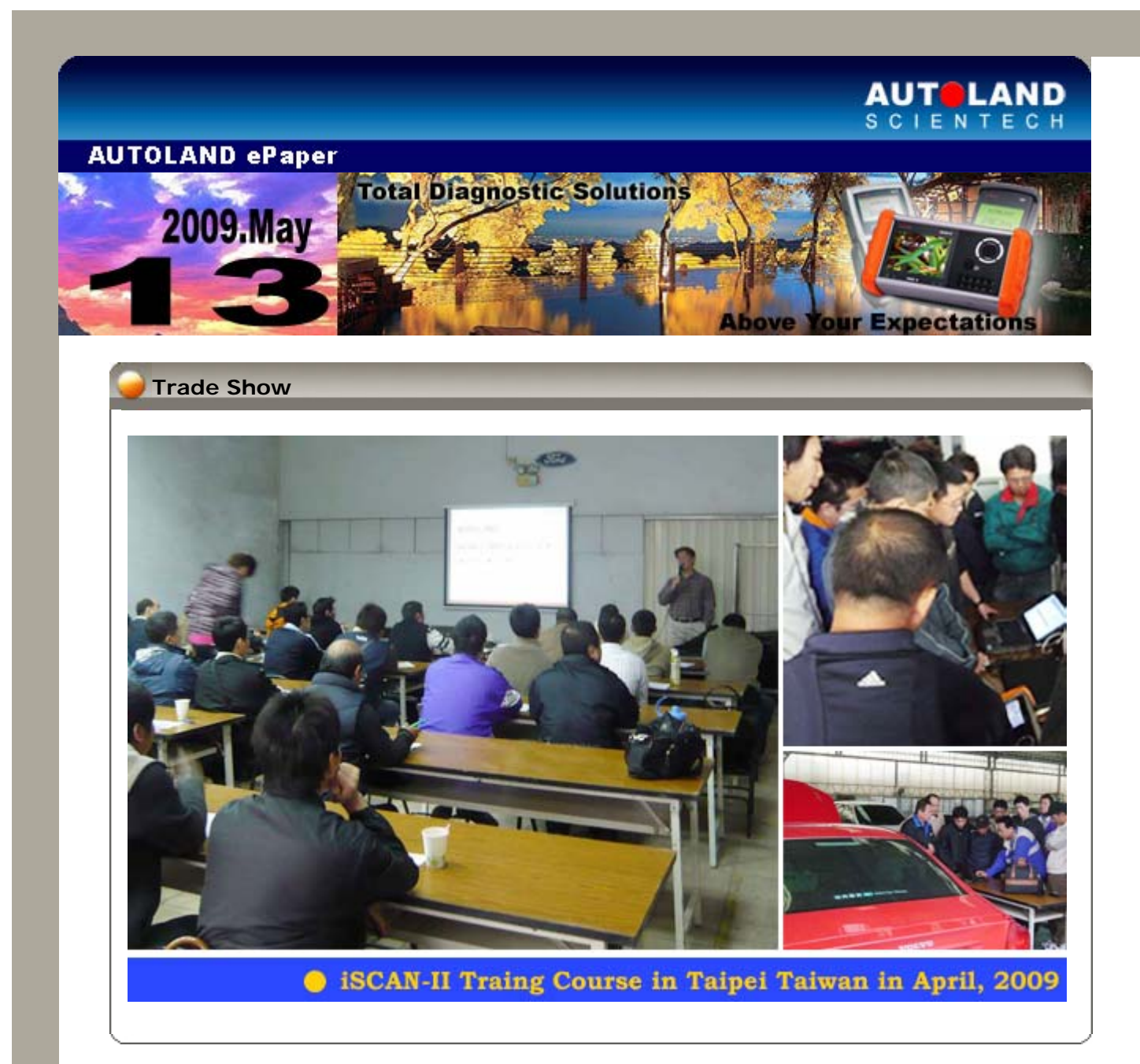

# iSCAN-II / D91 Latest Versions (April, 2009)

| iSCAN-II MB ADD-ON | V2.51                 | English                  | 2009-04-20 |
|--------------------|-----------------------|--------------------------|------------|
| iSCAN-II IMS2 PKG  | V1.00                 | English                  | 2009-04-20 |
| ISCAN-II PORSCHE   | V2.02 SP1 / V1.02 SP1 | English/Chinese/Japanese | 2009-04-28 |
| D91-PORSCHE        | V4.52 SP1 / V4.02 SP1 | English/Chinese/Japanese | 2009-04-28 |

## VeDiS Yearly Update Project (YUP) Software

Software releases monthly for D91-EURO PRO YUP 2009 / D91-ASIAN PRO YUP 2009 YUP customers, please get the updates from web site.

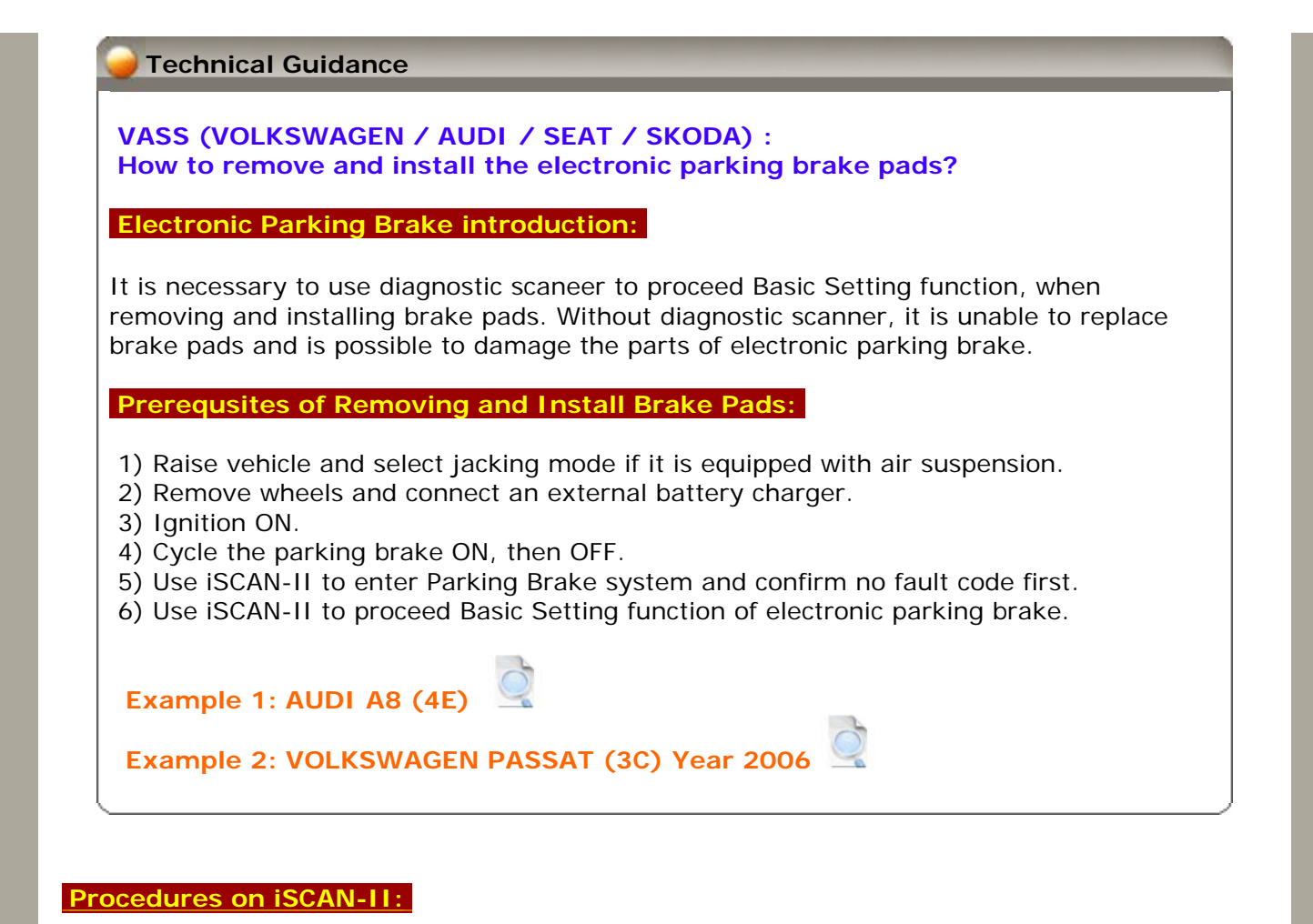

Example 1: AUDI A8 (4E)

1. Select Vehicle Diagnostic → select EUROPEAN

| 1         MENU         1       Vehicle Diagnostic         2       Component Test System<br>(External Modules)         3       IMS <sup>2</sup> (Interface Module<br>Simulation System)         80       OBD-II Standard Compliant<br>iSCAN-II (V1.03) USEN | Vehicle Diagnostic<br>1 ASIAN<br>2 EUROPEAN |
|----------------------------------------------------------------------------------------------------|---------------------------------------------|
|----------------------------------------------------------------------------------------------------|---------------------------------------------|

2. Select VASS software → select AUDI

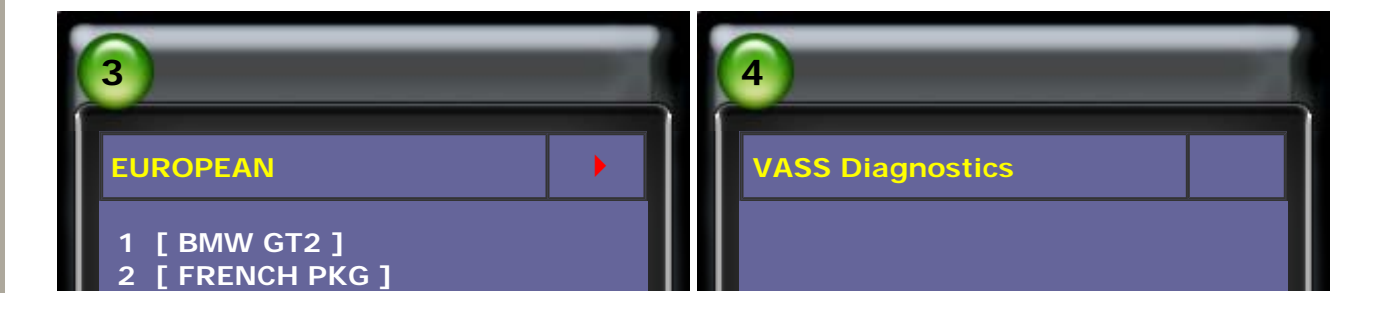

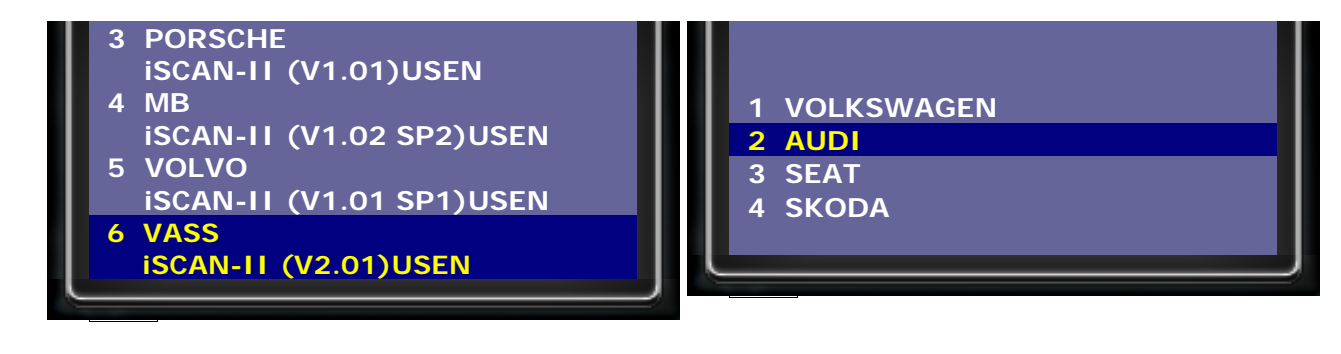

3. Select Chassis → select Parking brake

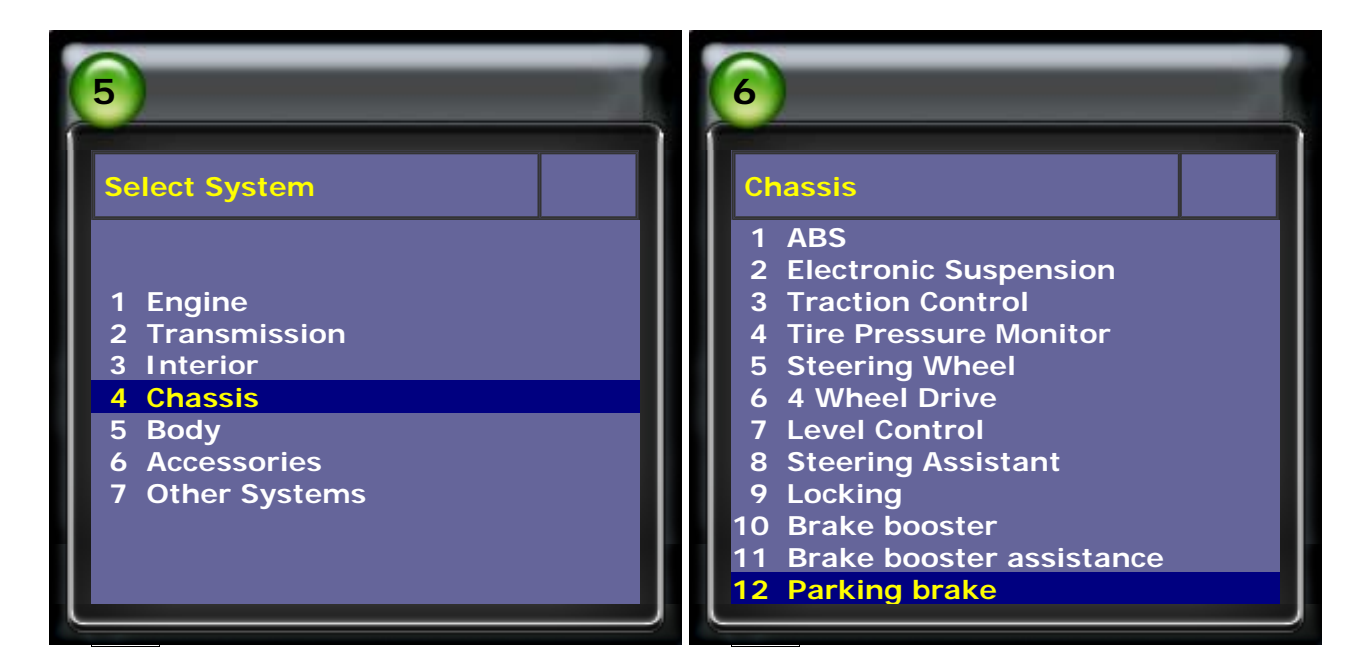

## 4. Select Read Fault Code

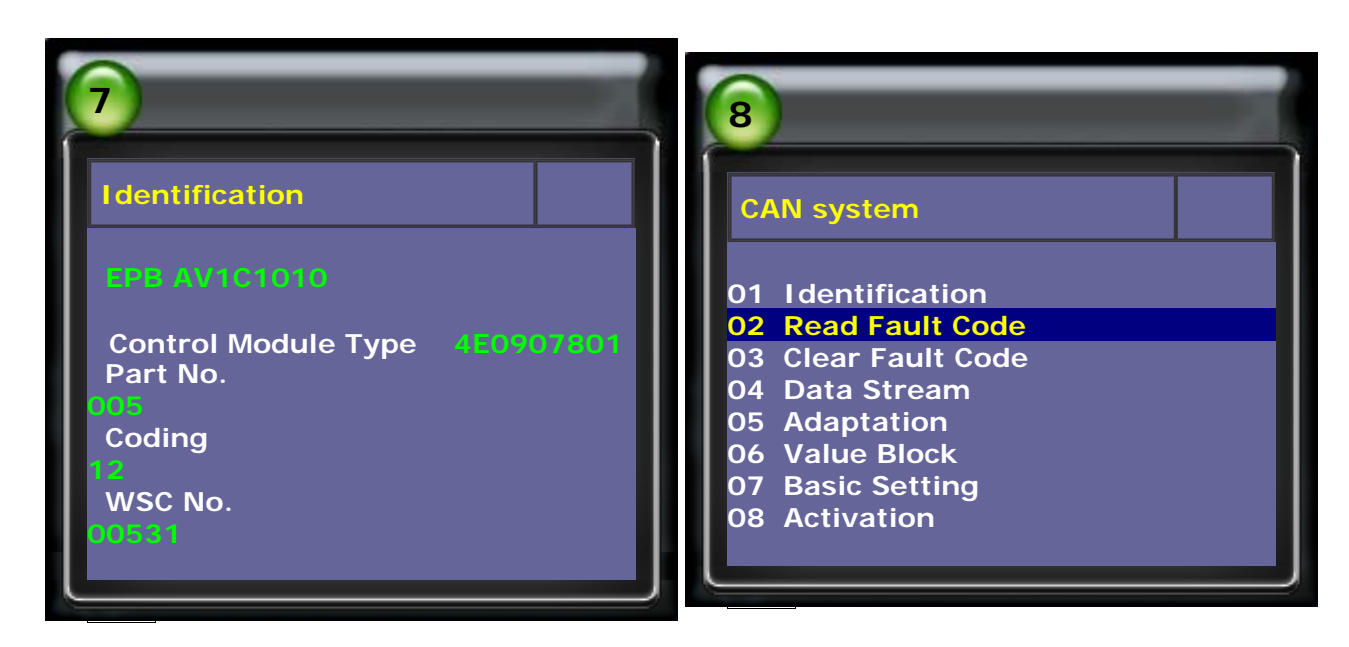

5. Confirm No Fault Code in Parking Brake system, then select Basic Setting

| 9               | 10                |
|-----------------|-------------------|
| Read Fault Code | CAN system        |
|                 | 01 Identification |

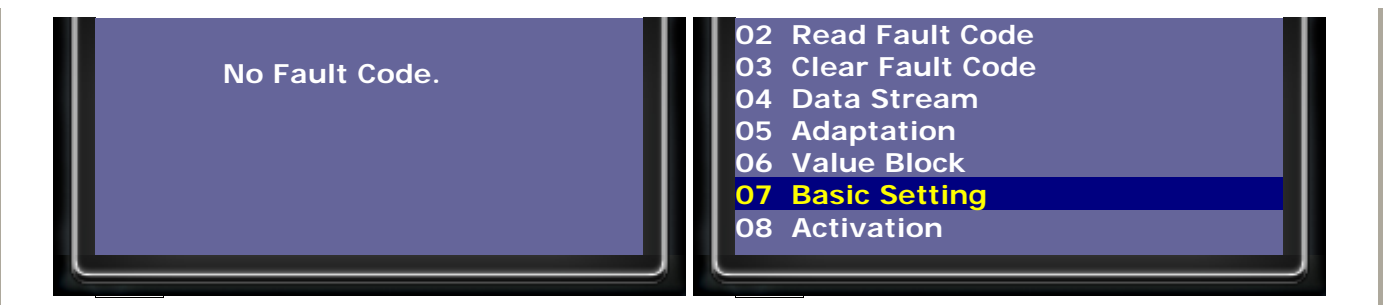

- 6. The rear server motor of electronic parking brakes releases.
- 7. Enter Block number 007. There will be a noise from running rear server motor. It is releasing the brake for machinist to take the brake pads.

| 1                     | 12                        |
|-----------------------|---------------------------|
| Basic Setting         | Basic Setting             |
| Block number: (0-255) | Block number: 007 (0-255) |
|                       | ENTER: Confirm input      |
|                       |                           |

Waiting 30 seconds after the brakes stop making noises.
 It is normal for the LED in the parking switch and the warning lamp in the instrument cluster to blink rapidly at this point.
 Press EXIT to exit basic setting to proceed the steps to replace brake pads.

PIC. 13: Start running value of rear server motor of electronic parking brakes PIC. 14: Stop running value of rear server motor of electronic parking brakes

| 13                           | 14                     |
|------------------------------|------------------------|
| Basic Setting                | Basic Setting          |
| Basic Setting 007<br>1 94334 | Basic Setting 007      |
| 2 14                         | 2 14                   |
| 3 9.709A                     | 3 0.000A               |
| 4 14                         | 4 14                   |
| ENTER: Measured values       | ENTER: Measured values |
|                              |                        |

 Remove securing bolts from brake caliper housing, when doing this counter-hold on guide pins.
 Push connector out of retainer. Move back caliper clear to one side

Push connector out of retainer. Move back caliper clear to one side. Remove brake pads. Remove guide clips.

10. Push back piston with piston resetting appliance.

- 11. Take the brake pads and use special tool to fit connector for electronic parking brake in retainer and replace new brake pads.
- 12. After replacing new brake pads, move piston to original positon.
- 13. The rear server motor of electronic parking brake recovers.
- 14. Select Basic Setting and enter Block number 006. One noise is from running server motor. It recovers the parking brake to initial position.

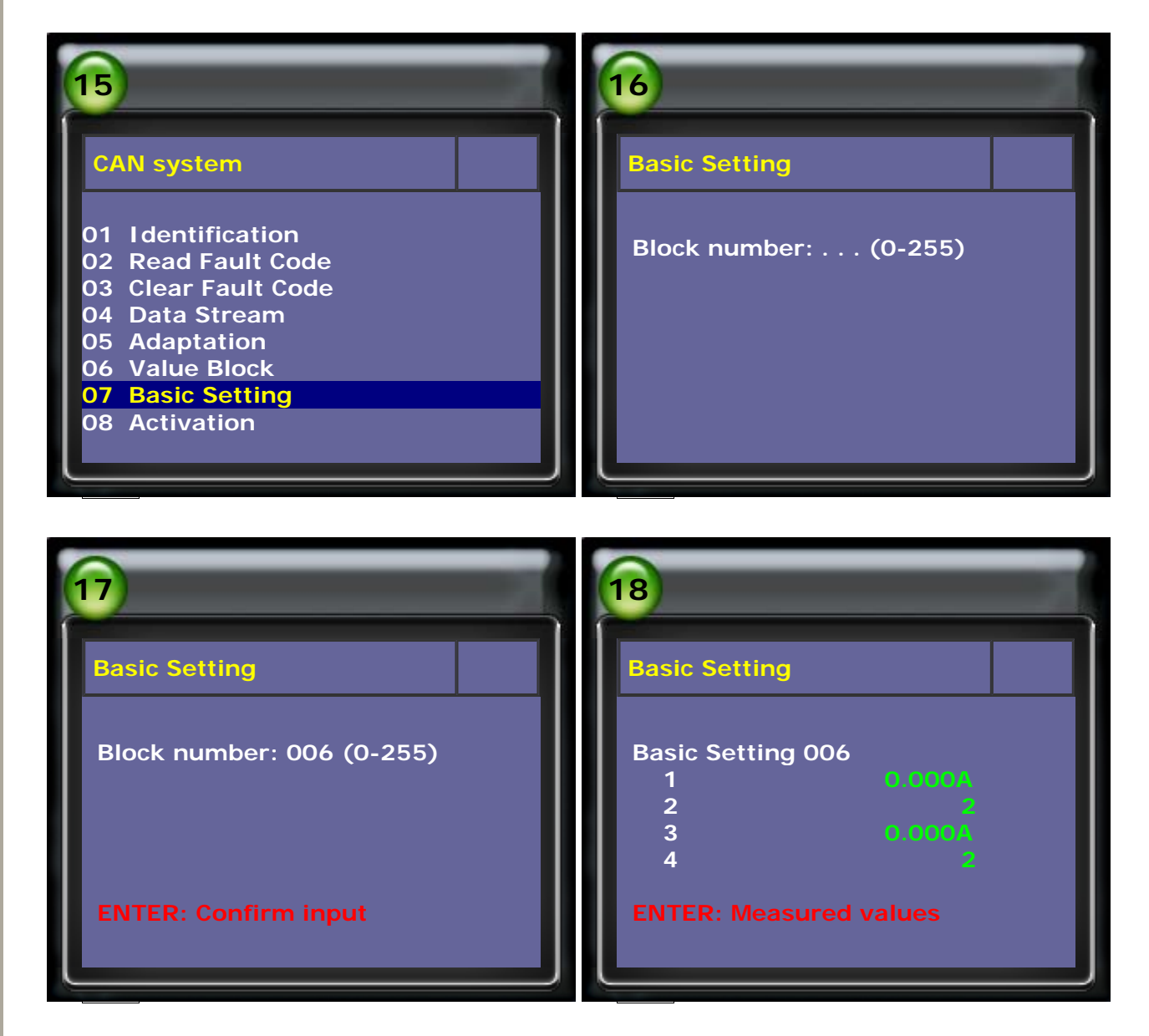

15. AUDI A8, adapt value on electronic parking brake: Select Adaptation → select Adapt value manual

| 19                                                                                                    | 20                                           |
|----------------------------------------------------------------------------------------------------|----------------------------------------------|
| CAN system                                                                                                    | Adaptation                                   |
| <ul> <li>01 Identification</li> <li>02 Read Fault Code</li> <li>03 Clear Fault Code</li> <li>04 Data Stream</li> <li>05 Adaptation</li> <li>06 Value Block</li> <li>07 Basic Setting</li> <li>08 Activation</li> </ul> | 01 Adapt value auto<br>02 Adapt value manual |

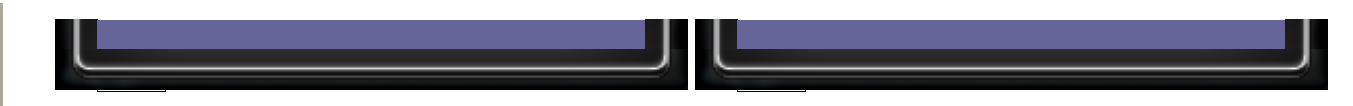

16. Enter Channel 06 and press enter to continue.

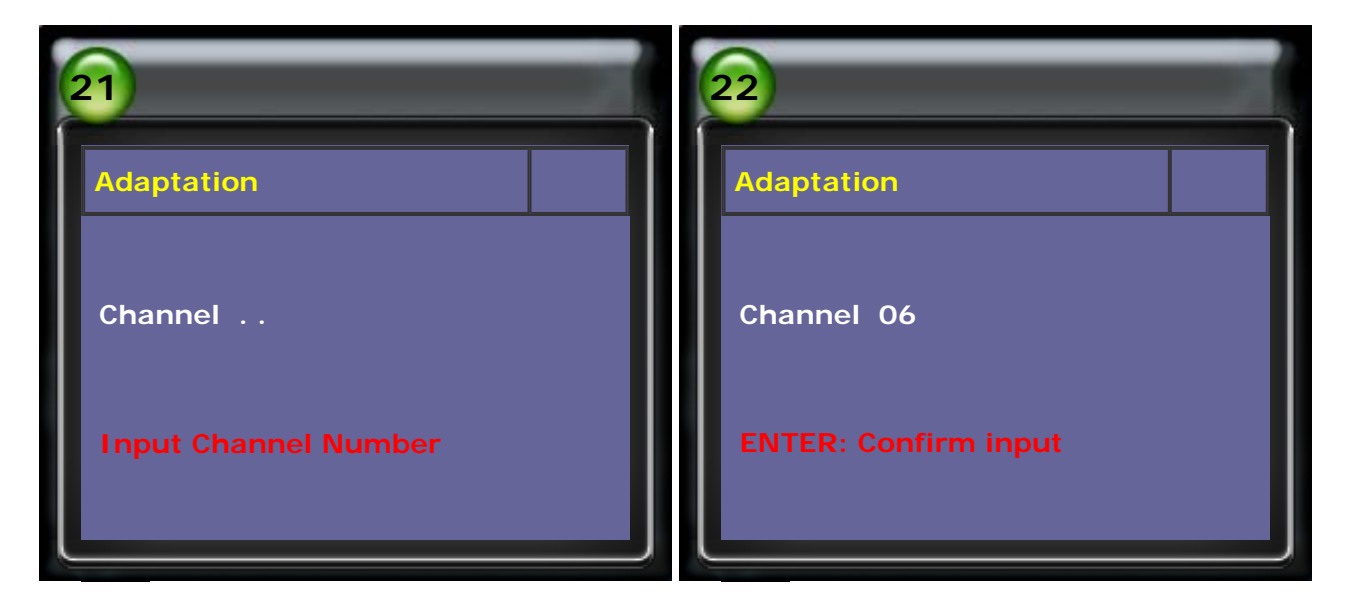

17. Suggested value of new brake pads is 11mm. Input 00011 and press ENTER to continue.

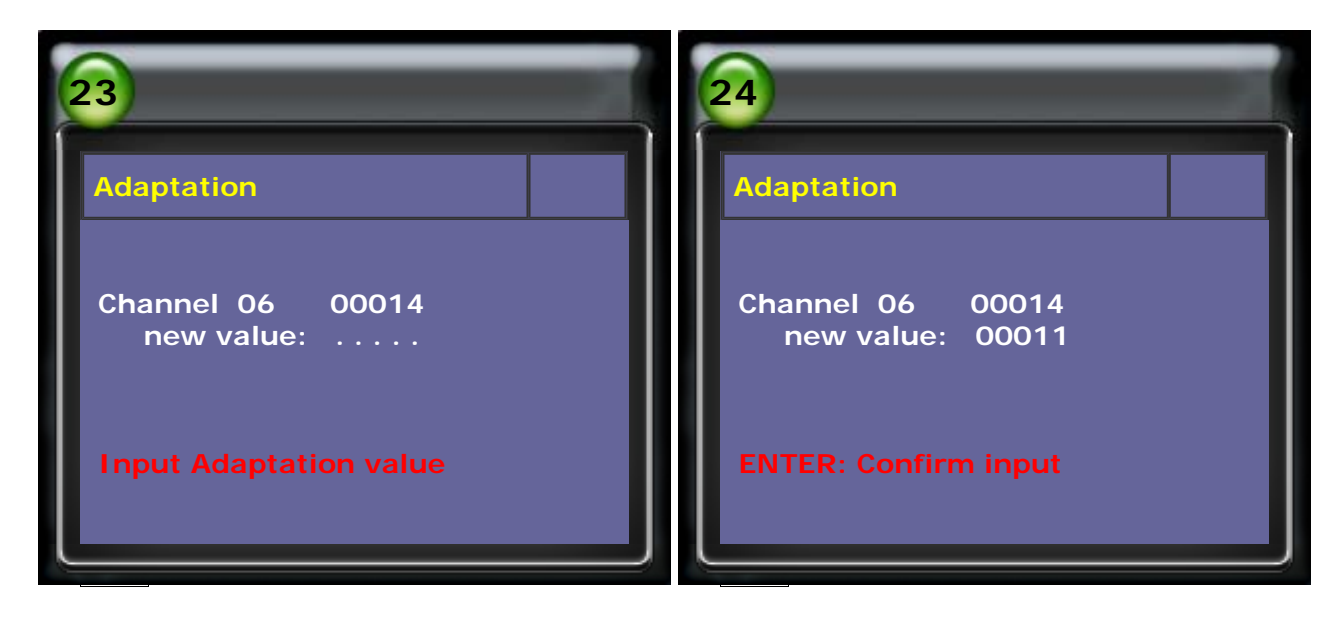

18. Press ENTER agin to confirm the adaptation. Adaptation Succeeded will be shown on the screen.

| 25                        | 26                   |
|---------------------------|----------------------|
| Adaptation                | Adaptation           |
| Channel 06 00011          | Channel 06 00011     |
| ENTER: Confirm Adaptation | Adaptation Succeeded |

- 19. Install wheels and put the vehicle on the ground. Selector lever in position P. Test the electonic parking brake function.
- 20. Select Read Fault Code → select Clear Fault Code

| 27                                                                                                    | 28                                                                         |
|----------------------------------------------------------------------------------------------------|----------------------------------------------------------------------------|
| CAN system<br>01 Identification<br>02 Read Fault Code<br>03 Clear Fault Code<br>04 Data Stream<br>05 Adaptation06 Value Block<br>07 Basic Setting<br>08 Activation       | 1/1 ID:043F<br>01087<br>Basic Setting Not performed                        |
| 29<br>CAN system<br>01 Identification<br>02 Read Fault Code<br>03 Clear Fault Code<br>04 Data Stream<br>05 Adaptation06 Value Block<br>07 Basic Setting<br>08 Activation | 30<br>Fault Code Cleared<br>Fault Code Cleared.<br>Press ENTER to continue |

#### TOP

#### Example 2: VOLKSWAGEN PASSAT (3C) Year 2006

1. Select Vehicle Diagnostic → select EUROPEAN

| 31   | 32                                    |
|------|---------------------------------------|
| MENU | Vehicle Diagnostic 1 ASIAN 2 EUROPEAN |

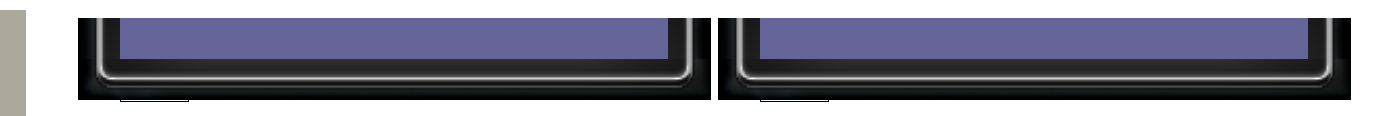

2. Select VASS software → select VOLKSWAGEN

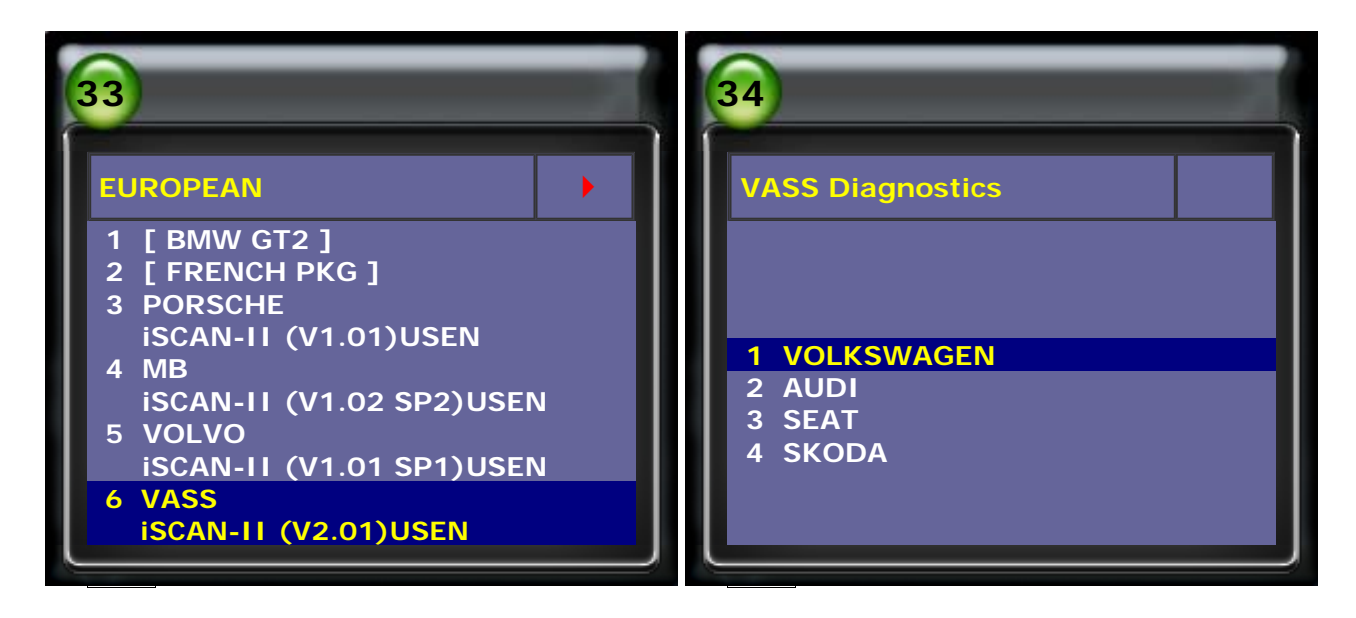

3. Select Chassis → select Parking brake

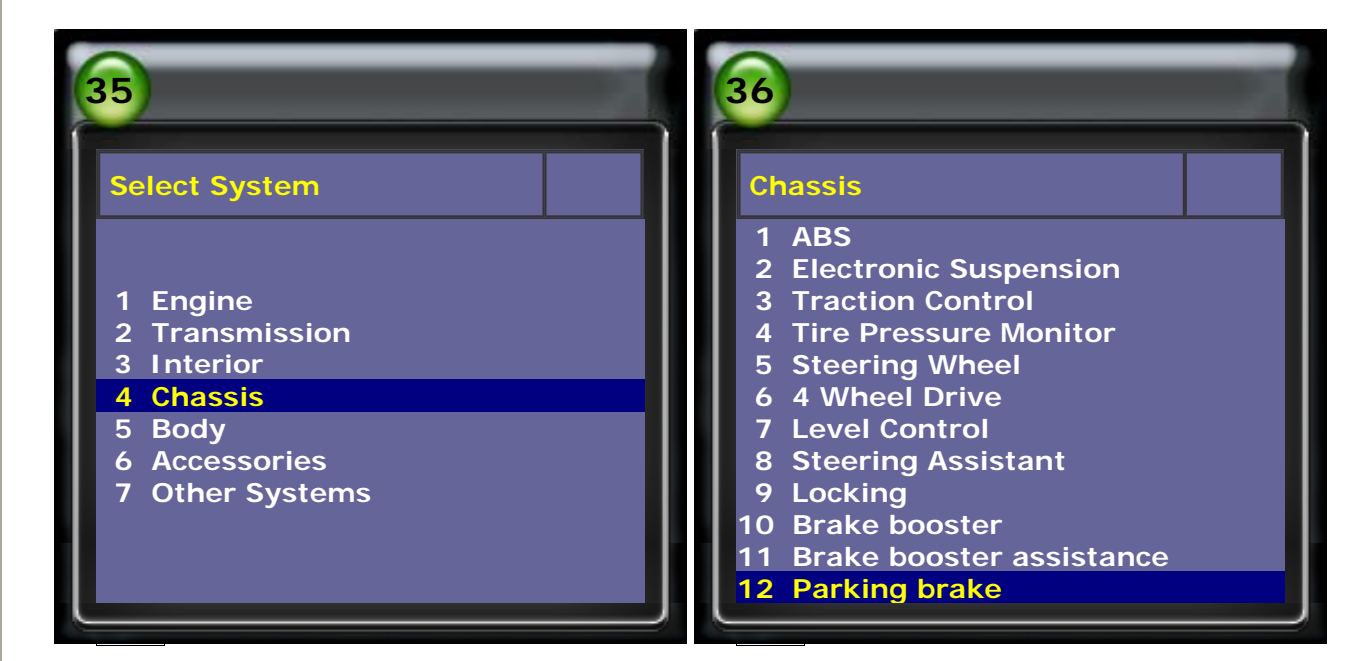

4. Select Read Fault Code

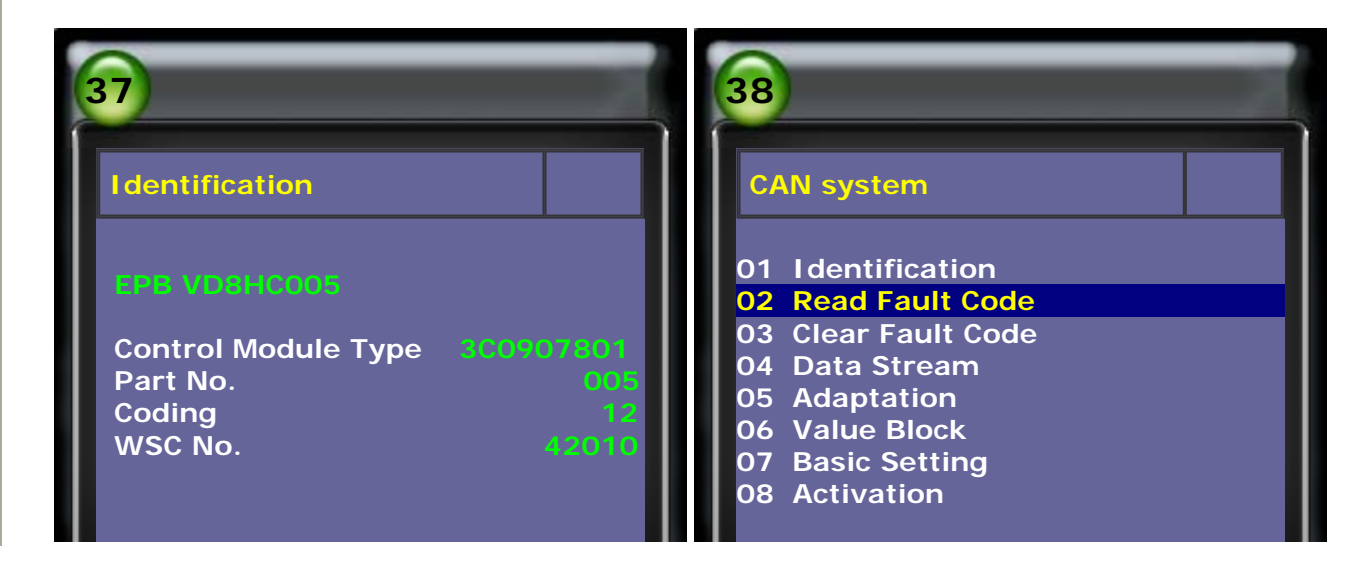

5. Confirm No Fault Code in Parking Brake system, then select Basic Setting

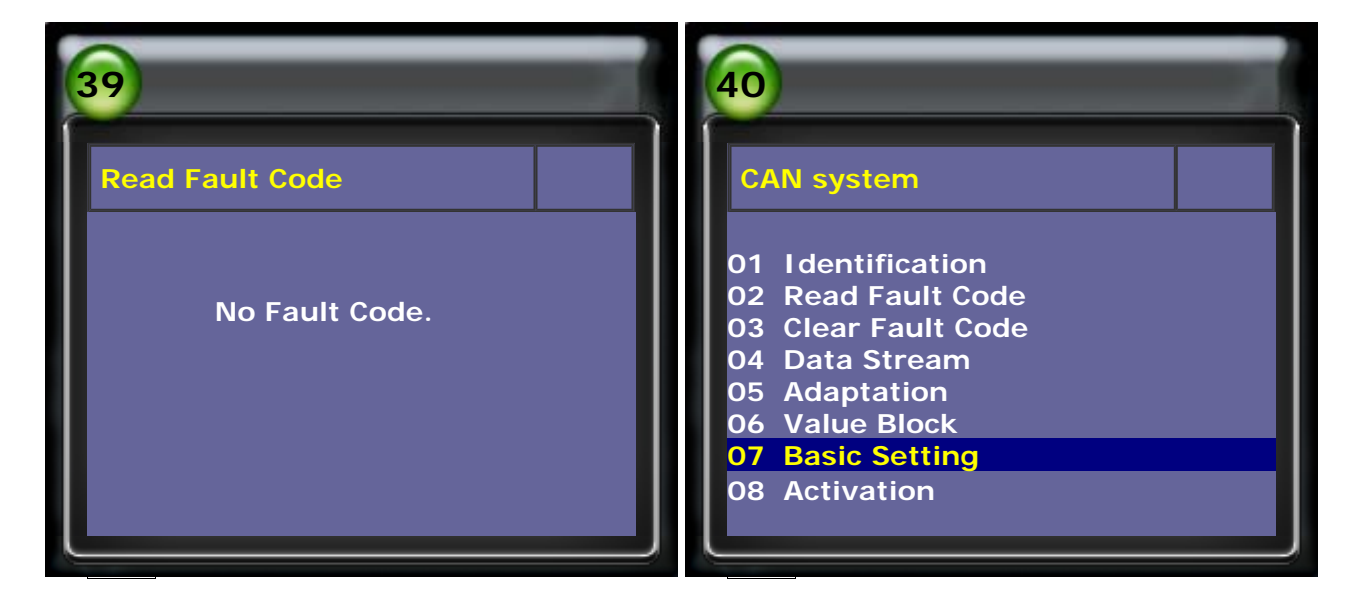

- 6. The rear server motor of electronic parking brakes releases.
- 7. Enter Block number 007. There will be a noise from running rear server motor. It is releasing the brake for machinist to take the brake pads.

| 41                    | 42                        |
|-----------------------|---------------------------|
| Basic Setting         | Basic Setting             |
| Block number: (0-255) | Block number: 007 (0-255) |
|                       | ENTER: Confirm input      |
|                       |                           |

8. Waiting 30 seconds after the brakes stop making noises. It is normal for the LED in the parking switch and the warning lamp in the instrument cluster to blink rapidly at this point. Press EXIT to exit basic setting to proceed the steps to replace brake pads.

PIC. 13: Start running value of rear server motor of electronic parking brakes. PIC. 14: Stop running value of rear server motor of electronic parking brakes.

| 43                | 44                |
|-------------------|-------------------|
| Basic Setting     | Basic Setting     |
|                   |                   |
| Basic Setting 007 | Basic Setting 007 |
| 2 14              | 2 14              |

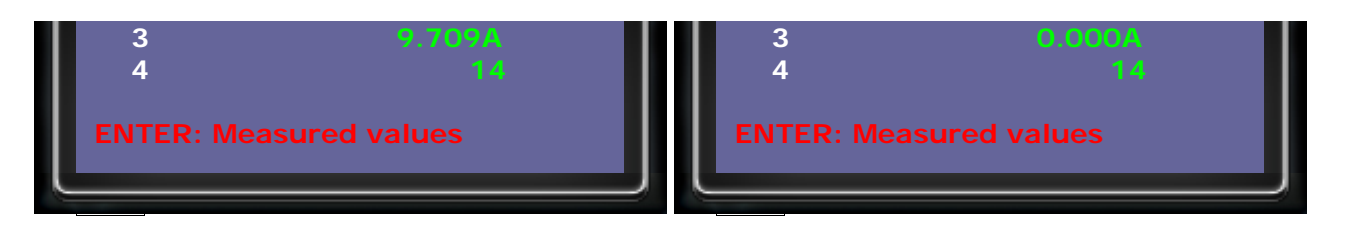

9. Remove securing bolts from brake caliper housing, when doing this counter-hold on guide pins.

Push connector out of retainer. Move back caliper clear to one side. Remove brake pads. Remove guide clips.

- 10. Use special tools to push back piston with piston resetting appliance and replace new brake pads.
- Ensure that the brake pads are located correctly in the anti-rattle springs. Fit connector for electronic parkig brake in retainer. After replacing new brake pads, move piston to original positon. The rear server motor of electronic parking brake recovers.
- 12. Select Basic Setting and enter Block number 006. One noise is from running server motor. It recovers the parking brake to initial position.

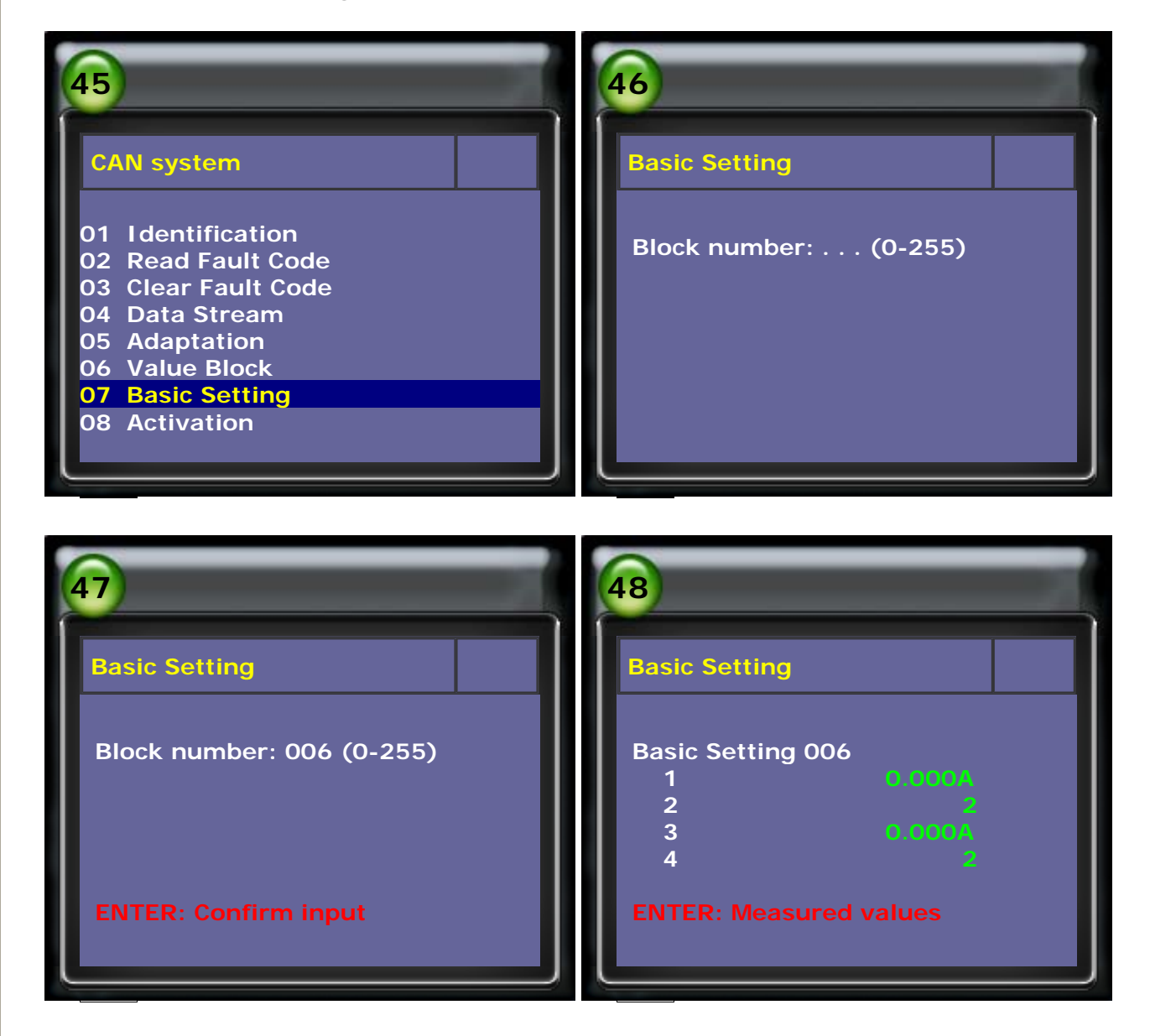

- 13. Install wheels and put the vehicle on the ground. Selector lever in position P. Test the electonic parking brake function.
- 14. Select Read Fault Code → select Clear Fault Code

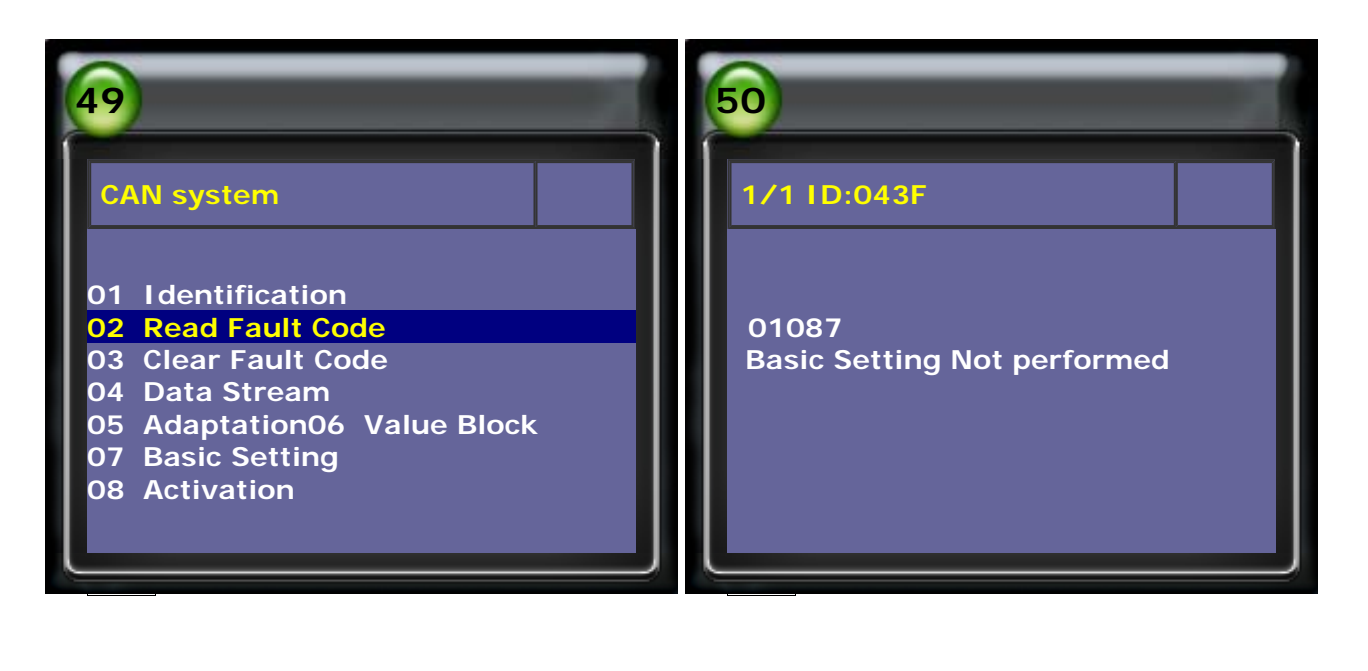

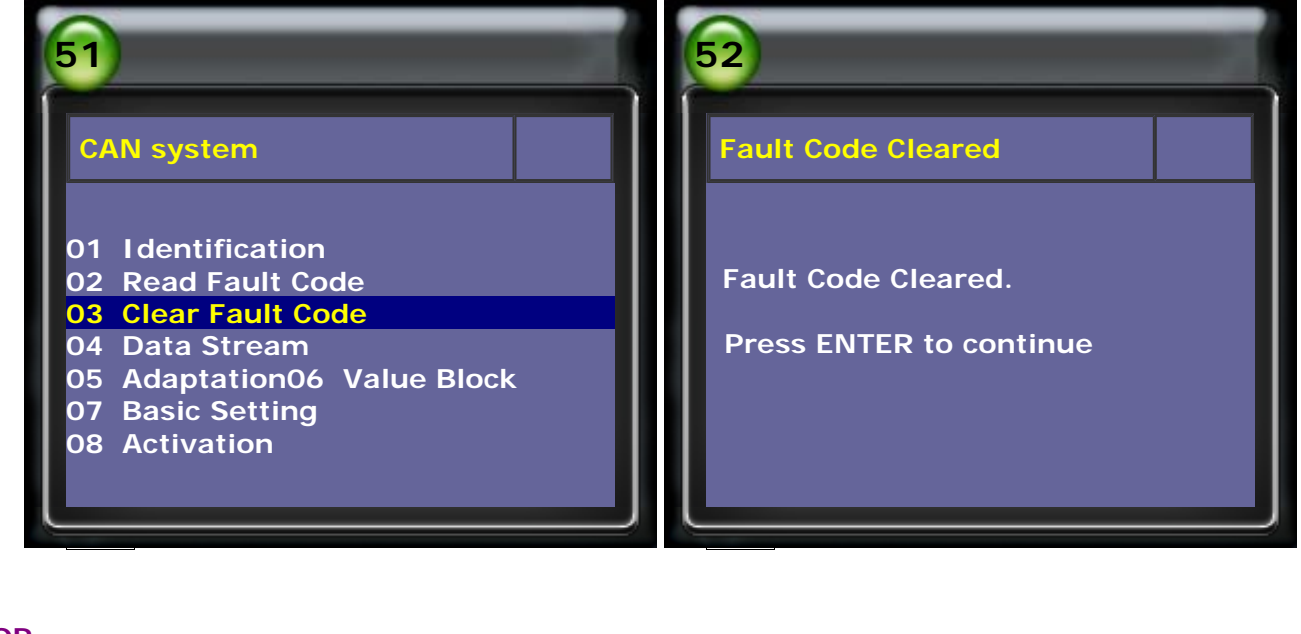

TOP

CopyRight 2008 AUTOLAND SCIENTECH Co., Ltd All Rights Reserved Any questions, please contact sales@autolandscientech.com.

www.autolandscientech.com